# wsp

# PS2 Plug-in Step-by-Step Checklist (WSP Users)

#### Accessing the New PS2 Environment

- □ Open the browser
- □ Access PS2 via the link provided
- □ Select with or without plug in (if prompted)

#### Add the OpenText Client Manager Extension to your browser

- □ Click "Install" when prompted
- □ Select "Add to Chrome" from the Web Store
- □ Confirm the add-on activation
- □ Close the browser on completion

#### Test the Plug-in

- □ Restart the browser
- □ Re-access PS2 via the preferred link
- □ Access the project site
  - a. If you receive an error, go to "Additional Setup Steps" below
  - NOTE: If you have already gone to "Additional Setup Steps" once and are still having issues, please contact <u>Support@projectsolve.com</u> for additional assistance
- □ If you receive a "First Time Using Plug-in" message, select "Yes"
- □ In the site, mouse over the logo in the upper left-hand corner and look for a message.
  - a. If it says "with plug-in" you are ready to use PS2  $\leftarrow$  STOP HERE
  - b. If it states "without plug-in", go to "Activating the Installed Plug-in" below

## Additional Setup Steps

- Go to <a href="https://eroom1-qa.opentext.com/eRoomSetup/ClientSetup.exe">https://eroom1-qa.opentext.com/eRoomSetup/ClientSetup.exe</a>
- □ The plug-in file will download automatically
- Exit out of the eRoom Monitor (if it's running)
- □ Close all browser windows
- □ Right-click the "ClientSetup.exe" file you downloaded above
- □ Select "Run as Administrator"
- □ Complete the installation process
- □ Go to "Test the Plug-in" above

## Activating the Installed Plug-in

- □ Access the "My eRooms" page
- □ Open the "Preferences and Support Information" menu
- □ Select "Manage My Plug-in"
- □ Select "eRoom plug-in software"
- □ Click "OK"
- □ Go to "Test the Plug-in" above